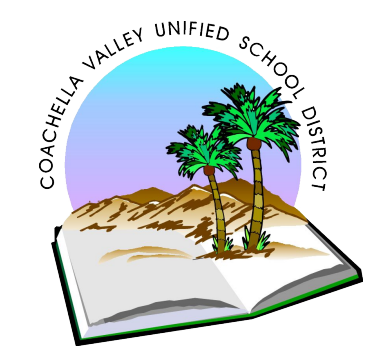

# Free 24/7 online tutoring for CVUSD students K-12

Tutoría en línea gratuita 24/7 para estudiantes del CVUSD K-12

### Step 1/Paso 1: Login to your Clever app on your iPad/ Entre a la applicacion de Clever en el iPad

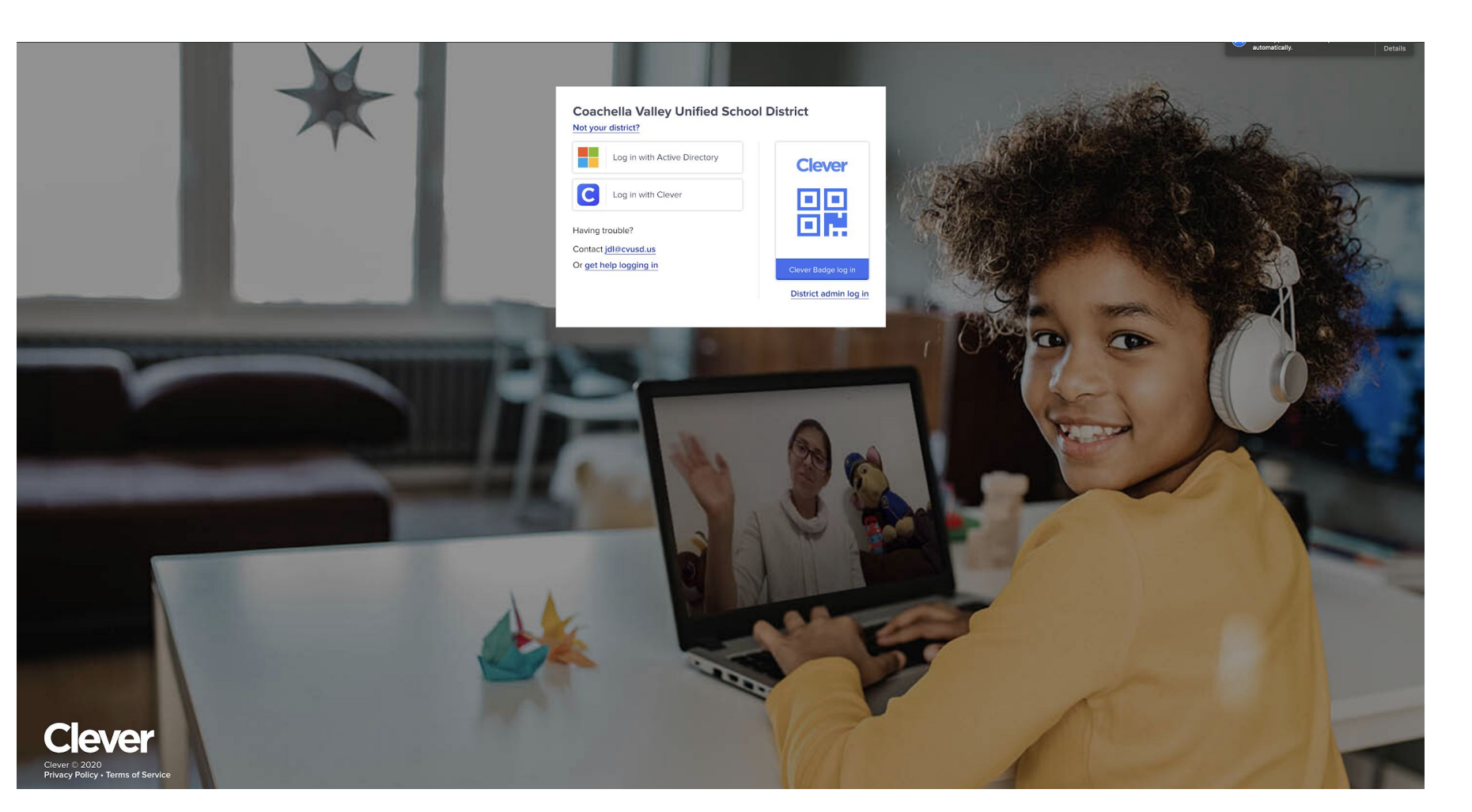

### Step 2/Paso 2: Click on the orange Tutor.com icon

### Presione el boton anaranjado de Tutor.com

| Clever Palm View Elementary School                                      |                                                                                                    | Q Search | III Portal |
|-------------------------------------------------------------------------|----------------------------------------------------------------------------------------------------|----------|------------|
| Favorite resources<br>Instant Login Apps<br>District Links<br>More apps | Favorite resources                                                                                                    |          |            |
|                                                                         | Instant Login Apps<br>Code.org Typing.com<br>Code.org Typing.com<br>Typing.com<br>Typi |          |            |
|                                                                         | District Links                                                                                                    |          |            |
|                                                                         | More apps                                                                                                    |          |            |

### Step 3/Paso 3: Enter your student email address and student ID number beginning with 1800 Escriba el correo electronico del estudiante y su numero de estudiantes que empieza con 1800

| A Service of<br>The Princeton Review                                                                                                    |                                                                                                    | Create an Account Tage In |
|----------------------------------------------------------------------------------------------------|----------------------------------------------------------------------------------------------------|---------------------------|
|                                                                                                    | Welcome to the Tutor.com Learning Suite Please enter your username and password. Username: Password: Propertyour password? Social                                                                                                    | I                         |
| Welcome CVUSD StudentsI<br>To log in, use the information bein<br>• Your username is your CV<br>• Passwork: Your student<br>Problems logging on or have que<br>glienrvenidos estudiantes de<br>Para inclar sesio duciales la sigu<br>• Su nombre de usuante es<br>• Contrasaña: Su nitures de studiantes de<br>Si liene problemas para iniciar se | ov.<br>VISD email address (oxemple: jdoe@cvusd.us)<br>Dumber (1800 number).<br>estions, contact studentsupport/#tufor.com.<br><b>CVUSDI</b><br>iente información:<br>se dirección de corros electránico CVUSD (ejemple: jdoe@cvusd.us)<br>ie identificación de estudiante (mierro 1800).<br>esión o tiene preguntas, comuniquese con studentsupport@tutor.com. |                           |

Terms of Use • Privacy Policy • CCPA Privacy Notice • FAQs ©2020 Tutor.com / The Princeton Review - Not Affiliated with Princeton University.

### Find your 1800 student ID number in Aeries Encuentra el numero 1800 de ID del estudiante en Aeries

Coachella Valley Unified School District

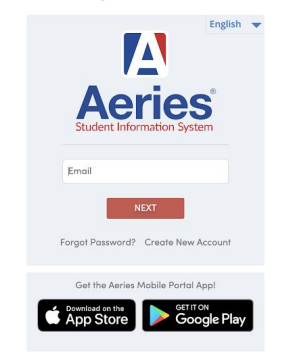

Students may login using their email address and password issued through their school. If you need help logging in plasse contact your school office.
Perents may sign-up for an account by clicking "Create New Account" above. There are details you'll need for each student you wish to add to your account. These details must be obtained from your child's school.
NoTE: If you wish to view information for the current 3/mamer school term places login here.

Additional Help

### Click on STUDENT INFO at the top of the page Presione STUDENT INFO en la seccion de arriba de la pagina

| 2020-2021 Palm View Elemento      | ary School                 |            |                                                                                                 |              |                                      |                                                                         |                                   |                      |                    |                         |
|-----------------------------------|----------------------------|------------|-------------------------------------------------------------------------------------------------|--------------|--------------------------------------|-------------------------------------------------------------------------|-----------------------------------|----------------------|--------------------|-------------------------|
| Dashboard Student Info Attendance | Test Scores Change Student |            |                                                                                                 |              |                                      |                                                                         |                                   |                      |                    |                         |
|                                   |                            |            | Welcome to the Aeries Portal for                                                                |              |                                      |                                                                         |                                   |                      |                    |                         |
| Class Summary                     |                            |            |                                                                                                 |              |                                      |                                                                         |                                   | 🔳 Show Le            | gend Op            | tions ~ ^               |
| Teacher                           |                            | Gradebook  | Mark                                                                                            | Trend        |                                      | Missing Assignment                                                      | Past 5 Days<br>T., F., M. T., W.  | Website              | Meeting            | Last<br>Updated         |
|                                   |                            |            |                                                                                                 |              |                                      |                                                                         |                                   |                      |                    |                         |
| Calendar                          |                            |            |                                                                                                 |              | ^                                    |                                                                         |                                   |                      |                    |                         |
|                                   |                            | 12/16/2020 |                                                                                                 |              |                                      | _                                                                       |                                   |                      |                    |                         |
| Add New Event                     |                            |            |                                                                                                 |              | Display: Day 🔻                       |                                                                         |                                   |                      |                    |                         |
| Due: Math - Chapter 2 Test        |                            |            |                                                                                                 |              | Go To Colendar O                     |                                                                         |                                   |                      |                    |                         |
|                                   |                            |            |                                                                                                 |              |                                      |                                                                         |                                   |                      |                    |                         |
| My Uploaded Files                 |                            |            |                                                                                                 |              | Attendance Su                        | ımmary                                                                  |                                   |                      |                    |                         |
| File Name                         | Files                      | Size       | Date Uploaded                                                                                   |              | Code                                 | Description                                                             |                                   |                      |                    | All                     |
|                                   |                            |            |                                                                                                 |              |                                      |                                                                         |                                   |                      |                    |                         |
|                                   |                            |            |                                                                                                 |              | Resources                            |                                                                         |                                   |                      |                    | ^                       |
|                                   |                            |            |                                                                                                 |              | Site Descrip                         | ption                                                                   |                                   |                      |                    |                         |
|                                   |                            |            |                                                                                                 |              | Webmail CVUS                         | D Webmail Portal: Access your district email ac                         | count from your web browser.      |                      |                    |                         |
|                                   |                            |            |                                                                                                 |              | Destiny Use yo<br>(Library) later, e | our district username and password to log into<br>and many other tasks. | Destiny. You can search for books | and other media      | , reserve a co     | py to pick up           |
|                                   |                            |            |                                                                                                 |              | Facebook Like u                      | s on Facebook!                                                          |                                   |                      |                    |                         |
|                                   |                            |            |                                                                                                 |              | Twitter Follow                       | v us on Twitter!                                                        |                                   |                      |                    |                         |
|                                   |                            |            |                                                                                                 | -            | Google+ Follow                       | v us on Google+!                                                        |                                   |                      |                    |                         |
|                                   |                            |            |                                                                                                 |              | Test Results                         | ^                                                                       |                                   |                      |                    |                         |
|                                   |                            |            |                                                                                                 |              | Most Recent Test Re                  | esults                                                                  |                                   |                      |                    |                         |
|                                   |                            |            | Currently Accessing From: 98.150.92.223<br>Previously Accessed From: 98.150.92.223 on 12/16/202 | 0 1:32:11 PM |                                      |                                                                         |                                   |                      |                    |                         |
| Aeries Version 9.20.10.27.CVUSD   |                            |            |                                                                                                 |              |                                      |                                                                         |                                   | Copyright @ 1995-203 | 20 Aeries Software | a. All Rights Reserved. |

### Click on DEMOGRAPHICS Presiona en DEMOGRAPHICS

|            |                                  |                      |            |                          |                 |                      |                                                                                   |                                     |                 |               |                   | _ |
|------------|----------------------------------|----------------------|------------|--------------------------|-----------------|----------------------|-----------------------------------------------------------------------------------|-------------------------------------|-----------------|---------------|-------------------|---|
| 2          | 2020–2021 Palm View Elementary S | School               |            |                          |                 |                      |                                                                                   |                                     |                 |               |                   |   |
| Dashboard  | Student Info Attendance Grades   | Test Scores Change S | Student    |                          |                 |                      |                                                                                   |                                     |                 |               |                   | - |
|            | Profile                          |                      |            | Welcome to the Aeries F  | ortal for       |                      |                                                                                   |                                     |                 |               |                   |   |
| Class S    | Demographics                     |                      |            |                          |                 |                      |                                                                                   |                                     | 🔳 Shov          | v Legend      | Options ~         | ^ |
|            | Activities and Awards            |                      | Gradebook  | Mark                     | Trend           |                      | Missing Assignment                                                                | Past 5 Days                         | Website         | Meeting       | Last<br>Undated   | ī |
|            | Authorizations                   |                      |            |                          |                 |                      |                                                                                   |                                     |                 |               | opuarca           | ٦ |
|            | College Requests                 | ster 2               |            |                          |                 |                      |                                                                                   |                                     |                 |               |                   |   |
| Caler      | Fees and Fines                   |                      |            | ·                        |                 |                      | ^                                                                                 |                                     |                 |               |                   | _ |
|            | Work Permit                      |                      | 12/16/2020 |                          |                 |                      |                                                                                   |                                     |                 |               |                   |   |
|            | NewFord                          |                      | 1010/2020  |                          |                 | Divelar Davi         |                                                                                   |                                     |                 |               |                   |   |
| O Add      | the Chapter 3 Test               |                      |            |                          |                 | Dispidy: Day         | •                                                                                 |                                     |                 |               |                   |   |
| Due. Mu    |                                  |                      |            |                          |                 | Go To Caler          | ndar O                                                                            |                                     |                 |               |                   |   |
| My Uploade | ed Files                         |                      |            |                          |                 | Attendan             | ce Summary                                                                        |                                     |                 |               |                   |   |
| File Name  |                                  | Files                | Size       | Date Uploaded            |                 |                      | Code Description                                                                  |                                     |                 |               | All               | - |
|            |                                  |                      |            |                          |                 |                      |                                                                                   |                                     |                 |               |                   |   |
|            |                                  |                      |            |                          |                 | Resources            |                                                                                   |                                     |                 |               |                   |   |
|            |                                  |                      |            |                          |                 | Site                 | Description                                                                       |                                     |                 |               |                   |   |
|            |                                  |                      |            |                          |                 | Webmail              | CVUSD Webmail Portal: Access your district email                                  | account from your web browser.      |                 |               |                   |   |
|            |                                  |                      |            |                          |                 | Destiny<br>(Library) | Use your district username and password to log in<br>later, and many other tasks. | nto Destiny. You can search for boo | ks and other me | edia, reserve | a copy to pick up | > |
|            |                                  |                      |            |                          |                 | Facebook             | Like us on Facebook!                                                              |                                     |                 |               |                   |   |
|            |                                  |                      |            |                          |                 | Twitter              | Follow us on Twitter!                                                             |                                     |                 |               |                   |   |
|            |                                  |                      |            |                          |                 | Google+              | Follow us on Google+!                                                             |                                     |                 |               |                   |   |
|            |                                  |                      |            |                          |                 | Test Resul           | ts ^                                                                              |                                     |                 |               |                   |   |
|            |                                  |                      |            |                          |                 | Most Recent          | Test Results                                                                      |                                     |                 |               |                   |   |
|            |                                  |                      |            | Currently Accessing From | : 98.150.92.223 |                      |                                                                                   |                                     |                 |               |                   |   |

### Find 1800 student ID here

### Aqui encontraras el numero de ID que empieza con 1800

| <b>A</b> 2 | 2020-2021     | Palm View Ele | mentary Scho | ol                      |            |             |        |     |     |           |              |
|------------|---------------|---------------|--------------|-------------------------|------------|-------------|--------|-----|-----|-----------|--------------|
| Dashboard  | Student Inf   | o Attendance  | Grades Tes   | t Scores Change Student |            |             |        |     |     |           |              |
| Demogra    | emographics 🕀 |               |              |                         |            |             |        |     |     |           |              |
| G          |               |               | Ð            |                         |            |             |        |     |     |           | User Codes 🗸 |
| Student ID |               |               | Last Nar     | ne                      | First Name | Middle Name | Suffix | Grd | Age | Birthdate |              |

Quick Print

### Step 4/Paso 4 : Complete your tutor request form

Completen la forma para conectarse con un tutor

| tuto<br>A Se<br>The Prince                 | rvice of<br>ton Review                                                                 |                              |               |                                                |                                                                 |                                   |                      | My Account * |
|--------------------------------------------|----------------------------------------------------------------------------------------|------------------------------|---------------|------------------------------------------------|-----------------------------------------------------------------|-----------------------------------|----------------------|--------------|
| 0                                          | Connect<br>with a tutor now                                                            | Submit<br>a paper for review |               | Take<br>a practice quiz                        | Pr                                                              | rep<br>the AP exams               |                      |              |
| Hi                                         |                                                                                        |                              |               |                                                |                                                                 |                                   |                      |              |
| What<br>Please                             | t do you need help take a moment to review our honor                                   | with today?                  | Publicat      |                                                | English                                                         | ~                                 |                      |              |
| Math                                       |                                                                                        | ~                            | Select a subi | ort                                            |                                                                 | ~                                 |                      |              |
| Grade<br>Selec<br>How w<br>Chat<br>Enter y | t a grade<br>ould you like to work with your tut<br>Only Ochat + Voice<br>our question | v<br>or?                     |               |                                                |                                                                 |                                   |                      |              |
| Type y                                     | a Eile                                                                                 |                              |               | coł                                            | NNECT NOW                                                       |                                   |                      |              |
|                                            |                                                                                        |                              | Requires a mi | Want to use voice chal<br>crophone and speaker | 1?<br>rs or a headset.                                          |                                   |                      |              |
| SkillsCe<br>Here are so<br>like:           | nter <sup>™</sup> Resource Library<br>me worksheets, lessons, videos and               | i more that we though        | nt you'd      | Get th<br>Tutor.co<br>now for                  | ne App<br>m To Go <sup>°°</sup> is the fro<br>your IOS or Andro | ee mobile companio<br>old device. | on for Tutor.com. Ge | t the app    |

The Mean Value Theorem Science and Environment Chemoheterotrophic Nutrition: Aerobic Cellular Respiration

View Study Resources View Test Prep Resources Tutor.com To Go" for iPad, iPhone & iPod Touch Tutor.com To Go" for Android

Terms of Use • Privacy Policy • CCPA Privacy Notice • FAQs ©2020 Tutor.com / The Princeton Review - Not Affiliated with Princeton University.

### Step 5/Paso 5: You can choose your tutoring session in English or spanish Puedes escoger tu sesión de tutoría en inglés o en español

| tutor.com<br>A savide of<br>The Princeton Review                                                                                                    |                                                                                              | My Account *        |
|----------------------------------------------------------------------------------------------------|----------------------------------------------------------------------------------------------|---------------------|
| Connect     with a tutor now     Submit     a paper for review     arrangement     arrangement     arrang | quiz for the AP exams                                                                        |                     |
| Hi                                                                                                    |                                                                                              |                     |
| What do you need help with today?           Please take a moment to review our honor code.           Topic         Subject                                                                                                    | ✓ English<br>Escañol                                                                         |                     |
| Math ~ Select a subject<br>Grade                                                                                                    | ~                                                                                            |                     |
| Select a grade v                                                                                                    |                                                                                              |                     |
| How would you like to work with your tutor?                                                                                                    |                                                                                              |                     |
| Chat Only     Chat + Voice                                                                                                    |                                                                                              |                     |
| Enter your question                                                                                                    |                                                                                              |                     |
| Type your question here.                                                                                                    |                                                                                              |                     |
| Attach a File                                                                                                    | CONNECT NOW                                                                                  |                     |
| Want to us<br>Requires a microphane i                                                                                                    | a voice chat?<br>and speakers or a headset.                                                  |                     |
| SkillsCenter <sup>®</sup> Resource Library                                                                                                    | Get the App                                                                                  |                     |
| Here are some worksheets, lessons, videos and more that we thought you'd<br>like:                                                                                                    | Tutor.com To Go" is the free mobile companion for Tut<br>now for your iOS or Android device. | or.com. Get the app |
| The Mean Value Theorem<br>Science and Environment<br>Chemoheterotrophic Nutrition: Aerobic Cellular Respiration                                                                                                    | Tutor.com To Go" for iPad, iPhone & iPod Touch<br>Tutor.com To Go" for Android               |                     |
| View Study Resources                                                                                                    |                                                                                              |                     |

## Step 6/Paso 6: Select your topic Selecciona tu tema

| tuto<br>A S<br>The Princ                                                                   | ervice of<br>eton Review                                                                                                    |                                    |                                                                                                    |                                                                                                    | My Account -       |
|--------------------------------------------------------------------------------------------|----------------------------------------------------------------------------------------------------|------------------------------------|----------------------------------------------------------------------------------------------------|----------------------------------------------------------------------------------------------------|--------------------|
| 0                                                                                          | Connect<br>with a tutor now                                                                                                    | Submit<br>a paper for review       | Take<br>a practice quiz                                                                                 | Prep<br>for the AP exams                                                                               |                    |
| Hi                                                                                         |                                                                                                    |                                    |                                                                                                    |                                                                                                    |                    |
| What<br>Please<br>Topic                                                                    | at do you need help<br>e take a moment to review our hono                                                                                                    | with today?<br>ar code.<br>Subject | Eng                                                                                                    | dish 🗸                                                                                                 |                    |
| ✓ Math<br>Scie<br>Engl<br>Soci<br>Busi<br>Com<br>Stud<br>SAT<br>SAT<br>ACT<br>Adva<br>High | h<br>nee<br>Bish and Writing<br>Ish Languages<br>hess<br>vight Languages<br>hess<br>vight Scooching<br>Test Prep<br>Subject Test Prep<br>Test Prep<br>Test Prep<br>Test Prep<br>School Equivalency Test Prep<br>School Equivalency Test Prep | Select a su                        | bject                                                                                                   | ~                                                                                                    |                    |
| Attach                                                                                     | <u>a File</u>                                                                                                    | Requires a                         | CONNECT NOW<br>Want to use voice chat?<br>microphone and speakers or a head                             | set.                                                                                                   |                    |
| SkillsCe<br>Here are s<br>like:<br>The Mean<br>Science ar<br>Chemohet                      | enter <sup>®</sup> Resource Library<br>iome worksheets, lessons, videos ar<br>Value.Theorem<br>di Environment<br>terotrophic Nutrition: Aerobic Cellu                                                                                        | nd more that we thought you'd      | Get the App<br>Tutor.com To Go" is<br>now for your IOS or<br>Tutor.com To Go" fo<br>Tutor.com To Go" fo | the free mobile companion for Tutor.com<br>Android device.<br>r iPad. IPhone & iPod Touch<br>r Android | orcom. Get the app |

View Study Resources View Test Prep Resources

Terms of Use - Privacy Policy - CCPA Privacy Notice - FAQs ©2020 Tutor.com / The Princeton Review - Not Affiliated with Princeton University.

## Step 7/Paso 7: Select your subject Seleccione el tema

| with a tutor now                                                                                                | Submit<br>a paper for review                                                                                              | Take<br>a practice quiz                                                               | Prep<br>for the AP exams |  |
|----------------------------------------------------------------------------------------------------|----------------------------------------------------------------------------------------------------|---------------------------------------------------------------------------------------|--------------------------|--|
|                                                                                                    |                                                                                                    |                                                                                       |                          |  |
|                                                                                                    |                                                                                                    |                                                                                       |                          |  |
| What do you pood bolp w                                                                                         | ith today?                                                                                                    |                                                                                       | Enallish V               |  |
| Vnat do you need neip wi                                                                                        | ith today?                                                                                                    |                                                                                       | English                  |  |
| opic                                                                                                    | Subje                                                                                                    | ct                                                                                    |                          |  |
| Math                                                                                                    | ✓ ✓ Sele                                                                                                    | ct a subject                                                                          |                          |  |
| irade                                                                                                    | Elem                                                                                                    | entary Math<br>ile School Math                                                        |                          |  |
|                                                                                                    | Pre-                                                                                                    | Algebra                                                                               |                          |  |
| Select a grade                                                                                                  | <ul> <li>Alge</li> </ul>                                                                                                  | orai                                                                                  |                          |  |
| Select a grade                                                                                                  | ✓ Alge Alge Geo                                                                                                    | ora i<br>bra II<br>metry                                                              |                          |  |
| Select a grade<br>fow would you like to work with your tutor?                                                   | ✓ Alge<br>Alge<br>Geo<br>Trigo                                                                                            | bra i<br>bra il<br>metry<br>prometry<br>Calculus                                      |                          |  |
| Select a grade<br>fow would you like to work with your tutor?<br>Chat Only Chat + Voice                         | <ul> <li>✓ Alge<br/>Alge</li> <li>Geo</li> <li>Trigo</li> <li>Pre-<br/>Calc</li> </ul>                                    | bra i<br>bra il<br>metry<br>nometry<br>Calculus<br>ulus                               |                          |  |
| Select a grade<br>fow would you like to work with your tutor?<br>© Chat Only Chat + Voice<br>nter your question | <ul> <li>Alge</li> <li>Alge</li> <li>Geo</li> <li>Trig</li> <li>Pre-</li> <li>Calc</li> <li>Stati</li> <li>Oua</li> </ul> | ora I<br>bra II<br>metry<br>nometry<br>Calculus<br>ulus<br>stics<br>titative Literacy |                          |  |

Want to use voice chat? Requires a microphone and speakers or a headset.

#### SkillsCenter<sup>™</sup> Resource Library

Here are some worksheets, lessons, videos and more that we thought you'd like:

The Mean Value Theorem Science and Environment Chemoheterotrophic Nutrition: Aerobic Cellular Respiration

View Study Resources View Test Prep Resources

#### Get the App

Tutor.com To Go $^{\sim}$  is the free mobile companion for Tutor.com. Get the app now for your IOS or Android device.

Tutor.com To Go" for iPad, iPhone & iPod Touch Tutor.com To Go" for Android

Terms of Use • Privacy Policy • CCPA Privacy Notice • FAQs ©2020 Tutor.com / The Princeton Review • Not Affiliated with Princeton University.

# Step 8/Paso 8: Select your grade level Selecciona tu grado

Terms of Use - Privacy Policy - CCPA Privacy Notice - FAQs ©2020 Tutor.com / The Princeton Review - Not Affiliated with Princeton University.

### Step 9/Paso 9: Select how you would like to communicate with your tutor

Selecciona como quieres comunicarte con tu tutor

| The Princeton Review                                            | and the second second s |                                                                   | My A                                               |
|-----------------------------------------------------------------|----------------------------------------------------------------------------------------------------|-------------------------------------------------------------------|----------------------------------------------------|
| Connect     with a tutor now                                    | Submit a paper for review                                                                                                    | Take Prep<br>a practice quiz for the Al                           | P exams                                            |
| Hi                                                              |                                                                                                    |                                                                   |                                                    |
| What do you need help<br>Please take a moment to review our hon | with today?                                                                                                    | English 🗸                                                         |                                                    |
| Topic                                                           | Subject                                                                                                    |                                                                   |                                                    |
| Math                                                            | <ul> <li>Select a subject</li> </ul>                                                                                                    | t ~                                                               |                                                    |
| Grade                                                           |                                                                                                    |                                                                   |                                                    |
| Select a grade                                                  | ~                                                                                                    |                                                                   |                                                    |
| Chat Only      Chat + Voice  Enter your question                |                                                                                                    |                                                                   |                                                    |
| TYPE YOUR QUESTION HERE!                                        |                                                                                                    | G                                                                 |                                                    |
| Attach a File                                                   |                                                                                                    | CONNECT NOW                                                       |                                                    |
|                                                                 | W<br>Requires a micro                                                                                                    | ant to use voice chat?<br>ophone and speakers or a headset.       |                                                    |
| SkillsCenter <sup>™</sup> Resource Library                      |                                                                                                    | Get the App                                                       |                                                    |
| Here are some worksheets, lessons, videos i<br>like:            | ind more that we thought you'd                                                                                                    | Tutor.com To Go" is the free mo<br>now for your IOS or Android de | bile companion for Tutor.com. Get the app<br>vice. |
| The Mean Value Theorem<br>Science and Environment               | Jar Respiration                                                                                                    | Tutor.com To Go" for iPad. iPho<br>Tutor.com To Go" for Android   | one & iPod Touch                                   |
| Chemoheterotrophic Nutrition: Aerobic Cell                      |                                                                                                    |                                                                   |                                                    |

Terms of Use • Privacy Policy • CCPA Privacy Notice • FAQs

©2020 Tutor.com / The Princeton Review - Not Affiliated with Princeton University.

### Step 10/Paso 10: Press CONNECT NOW to enter your tutoring session

Presione el boton verde de CONNECT NOW para entrar en su sesión de tutoría

| tuto<br>A S                        | ervice of<br>reton Review                                               |                                    |                                                              |                                                      | Му                  | Account * |   |
|------------------------------------|-------------------------------------------------------------------------|------------------------------------|--------------------------------------------------------------|------------------------------------------------------|---------------------|-----------|---|
| ?                                  | Connect<br>with a tutor now                                             | Submit<br>a paper for review       | Take<br>a practice quiz                                      | Prep<br>for the AP exams                             |                     |           |   |
| Hi                                 |                                                                         |                                    |                                                              |                                                      |                     |           |   |
| Wh<br>Please<br>Topic              | at do you need help<br>a take a moment to review our hono               | with today?<br>pr code.<br>Subject | Eng                                                          | lish Y                                               |                     |           |   |
| Mat                                | h                                                                       | <ul> <li>Select a st</li> </ul>    | bject                                                        | ~                                                    |                     |           |   |
| Grade                              | ct a grade                                                              | ~                                  |                                                              |                                                      |                     |           |   |
| How                                | would you like to work with your tu                                     | utor?                              |                                                              |                                                      |                     |           |   |
| 🖲 Cha                              | at Only O Chat + Voice                                                  |                                    |                                                              |                                                      |                     |           |   |
| Enter                              | your question                                                           |                                    |                                                              |                                                      |                     |           |   |
| TYPE                               | E YOUR QUESTION HERE!                                                   |                                    |                                                              | O                                                    |                     |           |   |
| Attach                             | na File                                                                 |                                    | CONNECT NOW                                                  |                                                      |                     |           | • |
|                                    |                                                                         | Requires a                         | Want to use voice chat?<br>microphone and speakers or a head | set                                                  |                     |           |   |
| SkillsCo                           | enter" Resource Library                                                 |                                    | Get the App                                                  |                                                      |                     |           |   |
| Here are s<br>like:                | iome worksheets, lessons, videos a                                      | nd more that we thought you'd      | Tutor.com To Go" is<br>now for your IOS or                   | the free mobile companion for Tut<br>Android device. | or.com. Get the app |           |   |
| The Mean<br>Science an<br>Chemohet | Value Theorem<br>nd Environment<br>terotrophic Nutrition: Aerobic Cellu | lar Respiration                    | Tutor.com To Go" fe<br>Tutor.com To Go" fe                   | r iPad. iPhone & iPod Touch<br>r Android             |                     |           |   |
| View Stud<br>View Test             | y Resources<br>Prep Resources                                           |                                    |                                                              |                                                      |                     |           |   |
|                                    |                                                                         |                                    |                                                              |                                                      |                     |           |   |
|                                    |                                                                         |                                    |                                                              |                                                      |                     |           |   |

Terms of Use - Privacy Policy - CCPA Privacy Notice - FAQs C2020 Tuter.com / The Princeton Review - Not Affiliated with Princeton University.

### This message will appear on your screen as you wait for your tutor

Este mensaje aparecerá en su pantalla mientras espera a su tutor

| iulor Com                                                                                                    |
|----------------------------------------------------------------------------------------------------|
| We're getting you a tutor!                                                                                                    |
| Connection in progress (actinuated wait time 1 min)                                                                                           |
| Hold on! In a few moments, you'll be chatting with your Math tutor<br>and using collaboration tools in our state-of-the-art online classroom. |
|                                                                                                    |
|                                                                                                    |
|                                                                                                    |
|                                                                                                    |
|                                                                                                    |
|                                                                                                    |
|                                                                                                    |
|                                                                                                    |
|                                                                                                    |
|                                                                                                    |
|                                                                                                    |

### You've entered to your tutoring session!

¡Has entrado en tu sesión de tutoría!

| tutor .com | 1 + Whiteboard + Text Editor | 🔄 Share File 🔒 Print 🚯 Settings |                                                                                                    | 8 End Session |
|------------|------------------------------|---------------------------------|----------------------------------------------------------------------------------------------------|---------------|
|            | 1 + Whiteboard + Text Editor | C Share File                    | Victor G (Tutor)         7pring         Automated System Message         Sessions are recorded for quality control.         You         how many apples does Tim have if he had 5 but gave three away? | End Session   |
|            |                              |                                 | Type your text or URL here.                                                                                                    |               |

You will be able to use this screen to communicate with your tutor. You can use the chat box on the right-hand corner and use the whiteboard to write on the screen.

Podrás usar esta pantalla para comunicarte con tu tutor. Puedes usar el cuadro de chat de la esquina derecha y usar la pizarra para escribir en la pantalla.

😁 Share File 🔒 Print 🌣 Settings tutor .com 1 + Whiteboard + Text Editor End Session 1 Circle Т Square R \* Ū ů 15 6 Victor G (Tutor) You Typing. \$ Automated System Message Sessions are recorded for guality control. Whiteboard/Pizarron You how many apples does Tim have if he had 5 but gave three away? Victor G (Tutor) Hey there Aaliyah, how are you? You hi, good thank you Victor G (Tutor) that's great to hear 😇 You I need help with my homework, I can't find how many apples Tim has Chat/ El chat

### Example of a tutoring session with student

Ejemplo de una sesión de tutoría con un estudiante

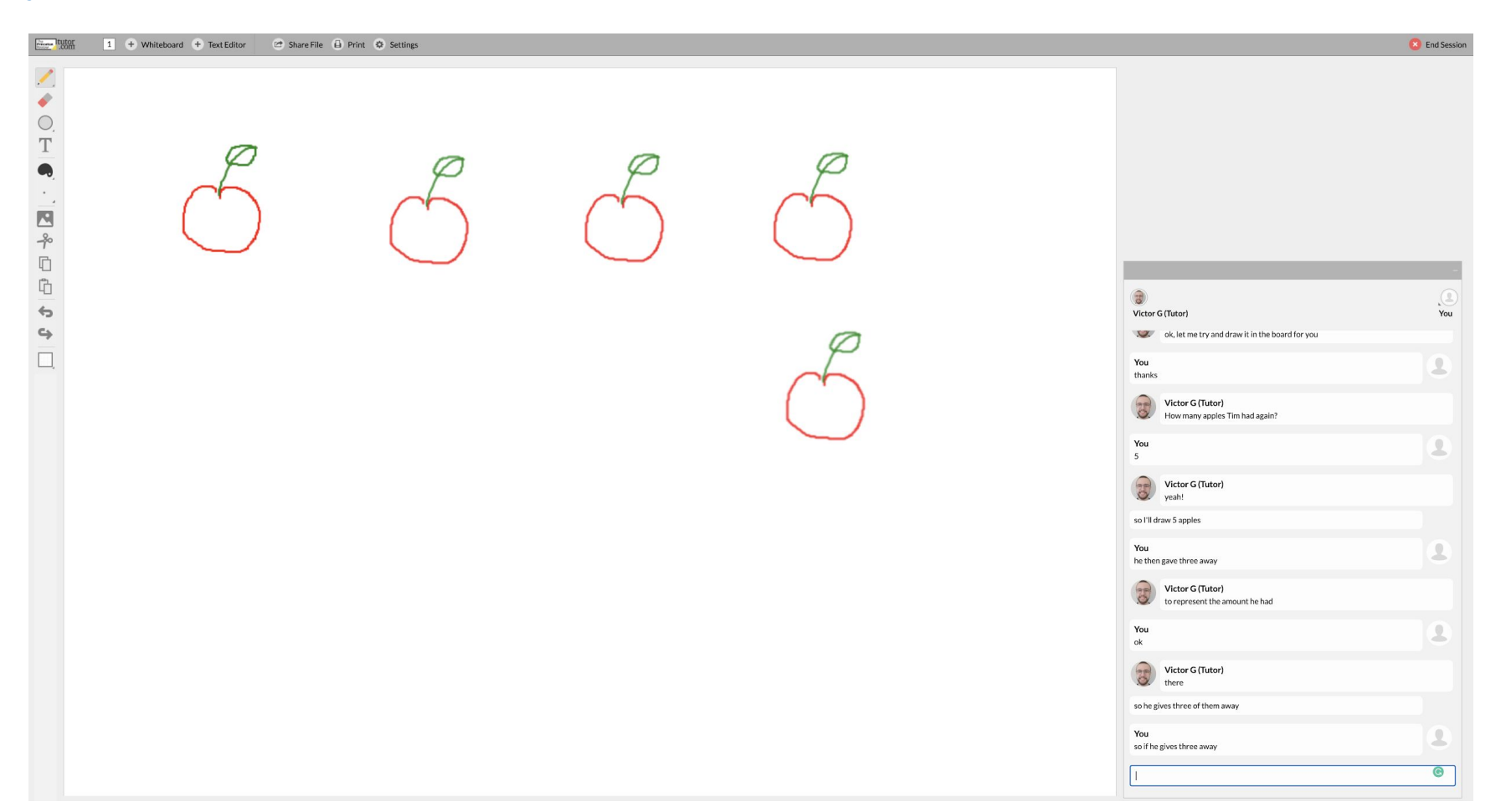

# You can use all the tools located on the left-hand panel of your screen to draw, write, type and share documents with your tutor

Puede utilizar todas las herramientas del panel izquierdo de su pantalla para dibujar, escribir, teclear y compartir documentos con su tutor

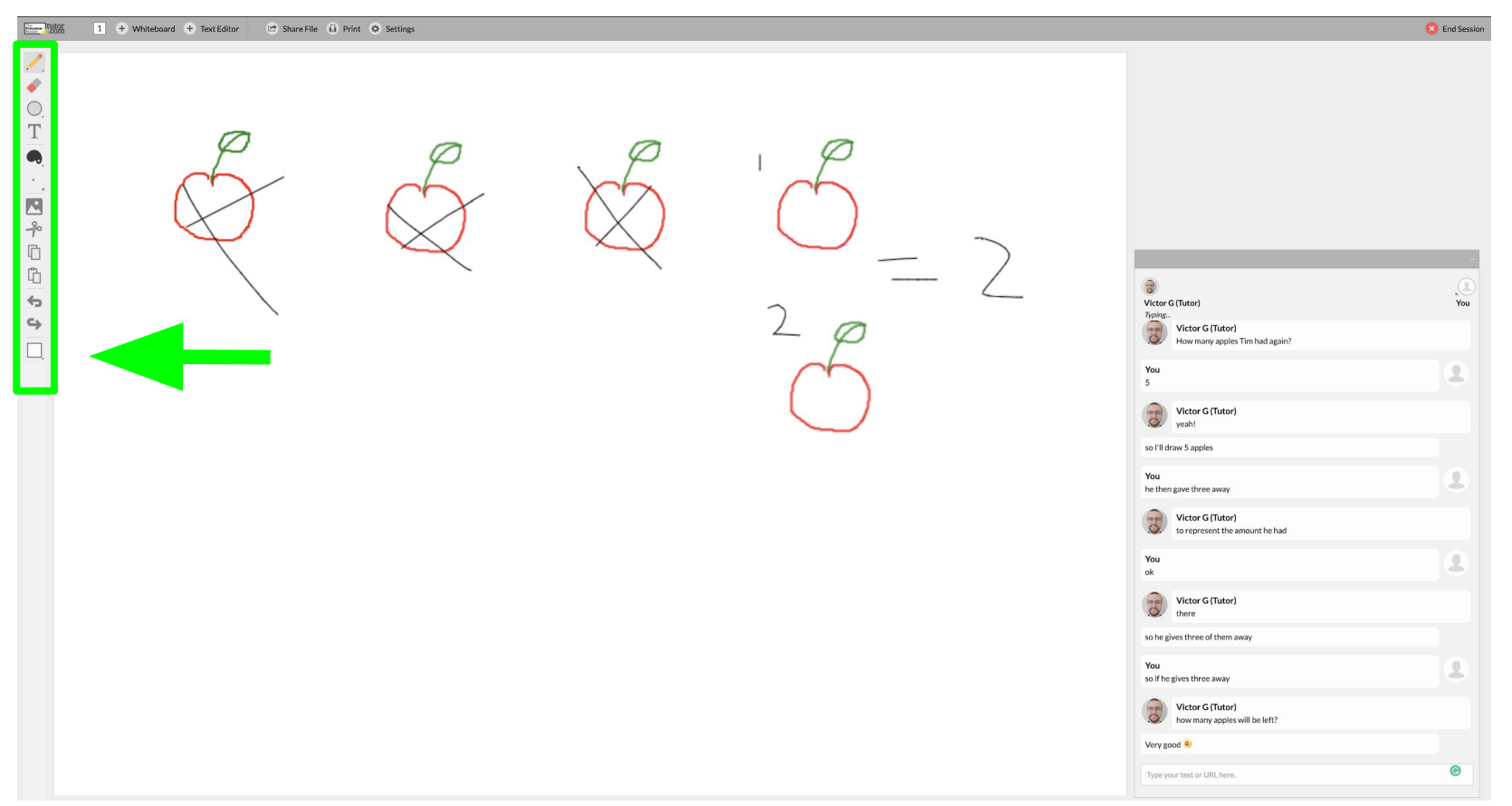

### Example of drawing, typing and chatting with tutor Ejemplo de dibujar,escribir y chatear con el tutor

### Once your questions have been answered you can end the session

Una vez que sus preguntas hayan sido contestadas puede terminar la sesión

| I + Whiteboard + Text Editor C Share File i Print S Settings | End Session                                                                                                    |
|--------------------------------------------------------------|----------------------------------------------------------------------------------------------------|
|                                                              |                                                                                                    |
|                                                              |                                                                                                    |
|                                                              | Victor Gluor)      You      You      You      You      You      You      Sessions are recorded for quality control. |
|                                                              | You<br>how many apples does Tim have if he had 5 but gave three away?                                               |
|                                                              |                                                                                                    |

### Confirm that you would like to exit the session

Confirme que le gustaría salir de la sesión

| Text Editor 🕐 Share File 🙃 Pri | C Scharge                                                                                                    | 🙁 End Session |
|--------------------------------|----------------------------------------------------------------------------------------------------|---------------|
|                                |                                                                                                    |               |
|                                | Are you usere you want to exit this session?       Vector G (Tubur)         Are you usere you want to exit this session?       Vector G (Tubur)         Image: Sequence of the session?       Vector G (Tubur)         Image: Sequence of the session?       Vector G (Tubur)         Vector G (Tubur)       Vector G (Tubur)         Vector G (Tubur)       Vector (Tubur)         Vector G (Tubur) |               |
|                                | You       So Card Clush         So De gives these at them away       So De gives these away         You       So De gives these away         You       You         You       You         You       You         You       You         You       Y                                                                                                    |               |

### Complete your tutoring session survey

Completa tu encuesta sobre la sesión de tutoría

| Please answer this survey.                                                                                                    |  |  |
|----------------------------------------------------------------------------------------------------|--|--|
| I Ideals of INFACE OFFICE OFFICE OFFICE         I Ideals of INFACE OFFICE OFFICE         Opening Constructioned Bits on-kong in the Awarg in the Bate Awarg in the Bate Awarg in the |  |  |
|                                                                                                    |  |  |

### You can email a transcript of the session, print a copy and replay your session

Puedes enviarte por correo electrónico una transcripción de la sesión, imprimir una copia y reproducir tu sesión

| Thanks for your feedback!<br>What now?<br>Email a transcript of your session<br>Enter email address Send Email<br>Print a copy of your session<br>Print<br>Replay your session<br>Replay |  |
|----------------------------------------------------------------------------------------------------|--|
|                                                                                                    |  |
|                                                                                                    |  |

### You can also submit a document that will be reviewed and returned to you within 12 hours También puede presentar un documento que será revisado y devuelto dentro de 12 horas

| tuto<br>A Se<br>The Prince | rvice of<br>eton Review     |                              |                         |                          | My Account |
|----------------------------|-----------------------------|------------------------------|-------------------------|--------------------------|------------|
| ?                          | Connect<br>with a tutor now | Submit<br>a paper for review | Take<br>a practice quiz | Prep<br>for the AP exams |            |

#### Submit your document for 12-hour review

It's easy-just complete the form below to let our tutors know what you're working on, submit your document, and we'll get it back to you within 12 hours.

| What kind of help do you need?                                                                                 |                                      | Select your grade level: *                                |
|----------------------------------------------------------------------------------------------------|--------------------------------------|-----------------------------------------------------------|
| Drop Off Essay Review (35-minute maximum revie                                                                 | w) ~                                 | ~                                                         |
|                                                                                                    |                                      |                                                           |
|                                                                                                    |                                      |                                                           |
|                                                                                                    |                                      |                                                           |
| when is this draft due?"                                                                                       |                                      | when is your final version of this essay duer "           |
|                                                                                                    |                                      |                                                           |
| What is the topic of your paper (please note: max ch                                                           | aracter limit is 1200)? *            |                                                           |
|                                                                                                    |                                      |                                                           |
|                                                                                                    |                                      |                                                           |
| Where are you in the writing process? *                                                                        |                                      |                                                           |
|                                                                                                    | *                                    |                                                           |
| Please describe your assignment and any instruction                                                            | ns you've received from your teacher | or professor (please note: may character limit is 1200) * |
| Preuse describe your assignment and any instruction                                                            | na you ve received nom your teacher  | or professor (presse note: max character minit is 1200).  |
|                                                                                                    |                                      |                                                           |
| What shall a formation was using 16 and                                                                        |                                      |                                                           |
| what citation format are you using, it any?                                                                    |                                      |                                                           |
|                                                                                                    |                                      |                                                           |
|                                                                                                    |                                      |                                                           |
|                                                                                                    |                                      |                                                           |
| Please upload a document for review.                                                                           |                                      |                                                           |
| Please upload a document for review.                                                                           |                                      |                                                           |
| Please upload a document for review. Choose File No file chosen Remove                                         |                                      |                                                           |
| Please upload a document for review. Choose File No file chosen Remove Accepted for formets are doc, also, tet |                                      |                                                           |